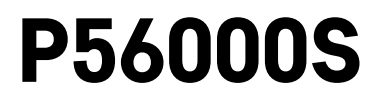

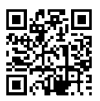

# PL | Detektor wycieku wody

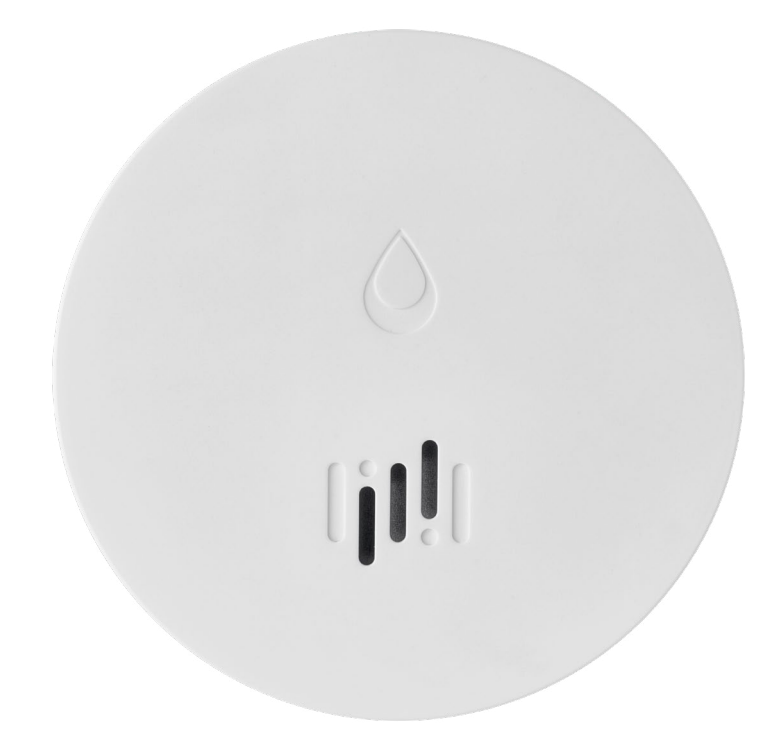

# Spis treści

| Informacje techniczne | 2 |
|-----------------------|---|
| Opis detektora        | 3 |
| Parowanie z aplikacją | 4 |
| Aplikacja mobilna     | 7 |
| Uruchomienie do pracy | 8 |

Ta instrukcja zawiera ważne informacje bezpieczeństwa o instalacji i użytkowaniu detektora. Prosimy uważnie przeczytać tę instrukcję i bezpiecznie zachować ją na przyszłość.

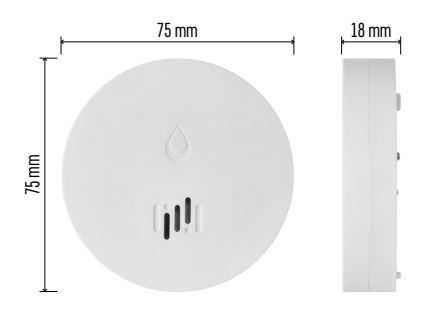

# Informacje techniczne

Temperatura pracy i wilgotność: 0 °C do +50 °C, 5 % do 95 % (bez kondensacji) Stopień ochrony: IP65 Sygnalizacja akustyczna: > 85 dB w odległości 1m Pobór prądu: < 20 µA tryb standby, < 65 mA tryb alarmu Częstotliwość transmisji: 2,4 GHz, 25 mW e.i.r.p. max., protokół Zigbee 3.0 Zasilanie: 1× 3 V CR2 Wymiary: 18 × 75 mm Ciężar: 49 g

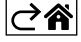

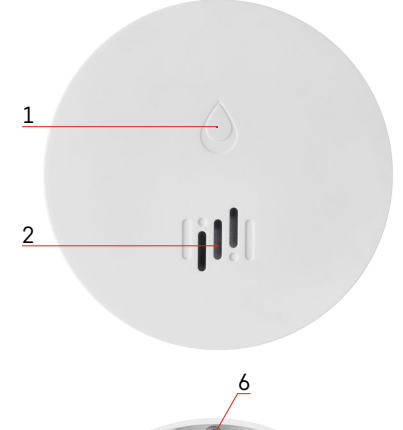

# 3 4 a 5 7

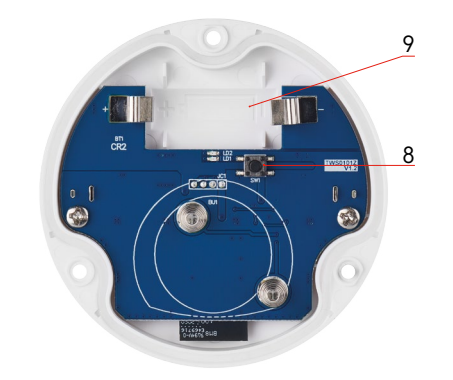

# Opis detektora

- 1 dioda LED
- 2 głośna syrena
- 3, 4 styki wykrywające obecność wody
- 5, 6, 7 wkręty 8 przycisk do parowania 9 baterie

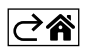

# Parowanie z aplikacją

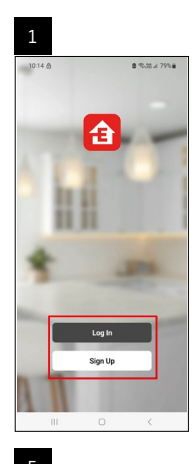

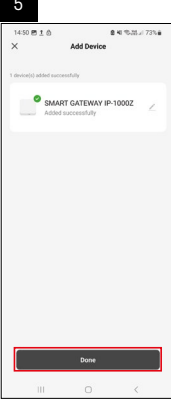

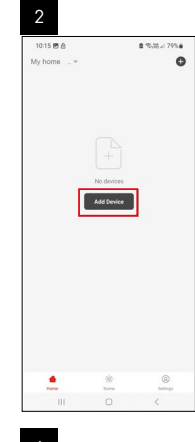

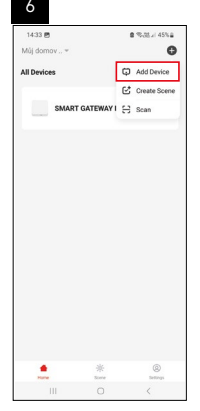

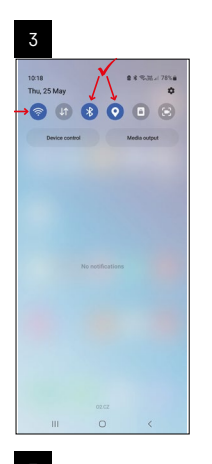

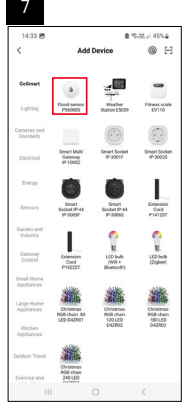

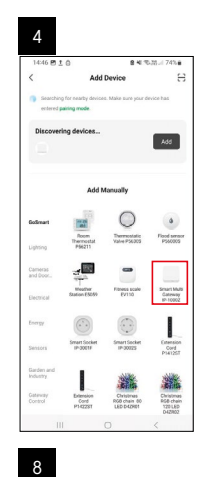

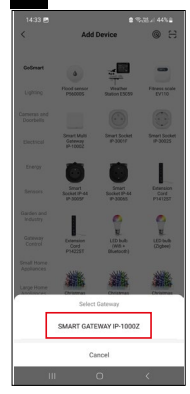

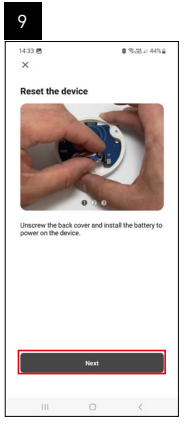

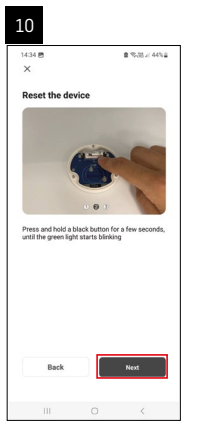

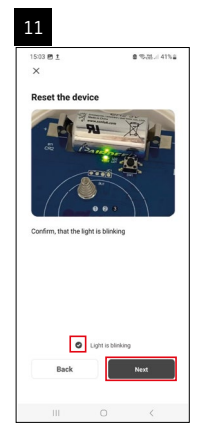

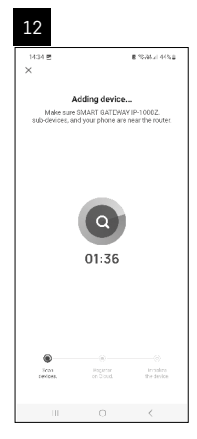

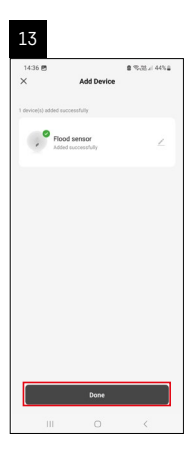

# Tworzenie scen

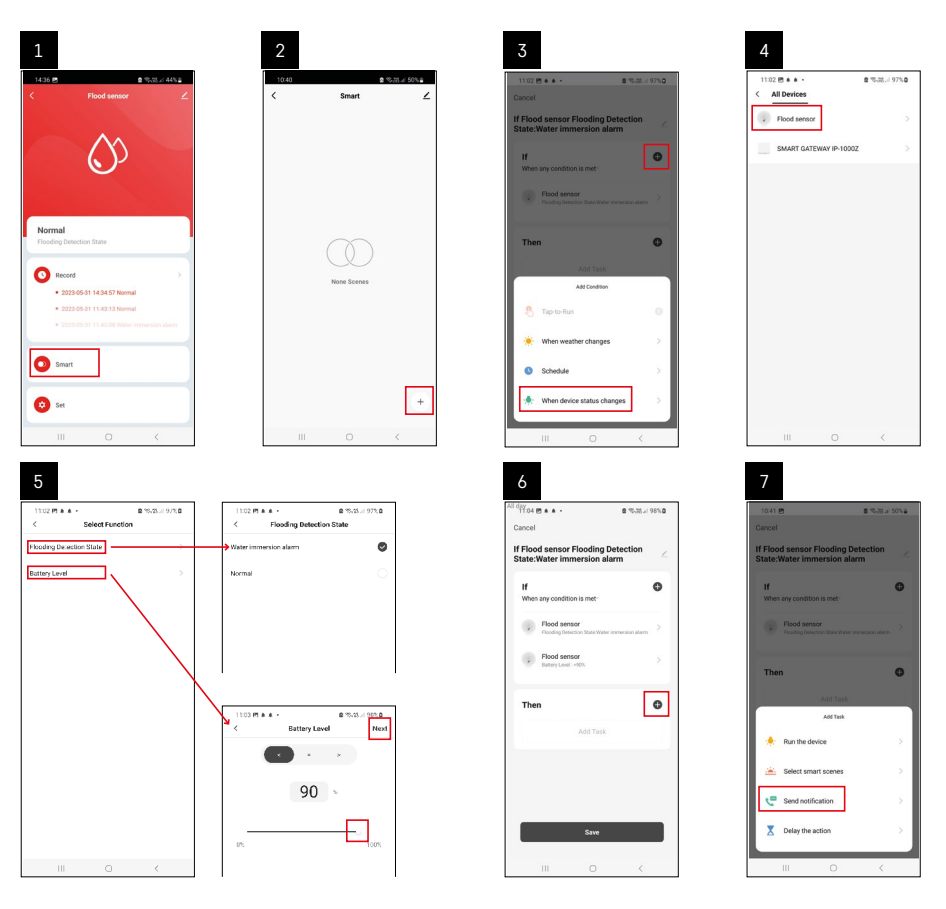

| 8                                 | 9                                                                                                    | 10                                                             |
|-----------------------------------|----------------------------------------------------------------------------------------------------|----------------------------------------------------------------|
| 10:41 🕅 🔹 🖘 🖬 🖉 50% 🖬             | All day<br>1041 Ph 8 5-714 4954                                                                           | 1104 5 4 4 4 2 3 37 4 9819                                     |
| < Select Notification Method Next | Cancel                                                                                                    | < Smart ∠                                                      |
| Multiple items selectable         | If Flood sensor Flooding Detection                                                                        | Smart                                                          |
| 🗭 Message Center                  | If O                                                                                                    | If Flood sensor Flooding Detection State/Water Immersion alarm |
|                                   | Flood sensor Flooding Detection State/Water immersion aliem Society Detection State/Water immersion aliem |                                                                |
|                                   | T unmain mand that when it                                                                                |                                                                |
|                                   | No Yes                                                                                                    |                                                                |
|                                   |                                                                                                    |                                                                |
|                                   |                                                                                                    |                                                                |
|                                   |                                                                                                    |                                                                |
|                                   | Save                                                                                                    | •                                                              |
| III O <                           | III O <                                                                                                   | III O <                                                        |

Dla wyświetlenia komunikatu informującego o trybie alarmu albo rozładowaniu baterii, trzeba utworzyć w aplikacji tzw. Scenariusz.

- 1. W aplikacji klikamy na Smart, na dole w prawo na + i na ikonę zielonej żarówki.
- 2. Wybieramy detektor wycieku wody i potwierdzamy tryb alarmu oraz ustawiamy procent napięcia baterii.
- 3. Potwierdzamy i klikamy na ikonę telefonu z wiadomością i zamykamy ustawienia.
- 4. Jeżeli chcemy skasować scenę, klikamy na ikonę gumki z prawej strony na górze i potwierdzamy kasowanie.

| ₩37 <u>t</u> <b># 45 • 2</b><br>ancel                    | 1 電話は 100% B<br>Save | 1244 m ± 44 +                                          | ©%3.4                                                     |
|----------------------------------------------------------|----------------------|--------------------------------------------------------|-----------------------------------------------------------|
| Flood sensor Flooding Dete<br>tate:Water immersion alarm | ction ∠              | f Flood sensor Floodin;                                | a Detection State:Wat                                     |
| If<br>When any condition is met                          | o                    | Effective Period                                       | A) 87,                                                    |
| Flood sensor<br>Flooding Detection State : Water Imm     | ension atarm         |                                                        | dete                                                      |
| Flood sensor<br>Betray Lovel : < 90%                     | ×                    | Are you sure yo<br>'If Flood senso I<br>State:Water im | u want to remove<br>Flooding Detection<br>mersion alarmi? |
| Then                                                     | •                    | taska can no longer                                    | be executed property.                                     |
| Message Center                                           | 2                    | - Constant                                             | Junio                                                     |
|                                                          |                      |                                                        |                                                           |
|                                                          |                      |                                                        |                                                           |
|                                                          |                      |                                                        |                                                           |
|                                                          | <                    |                                                        |                                                           |

### Kasowanie sceny

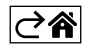

# Aplikacja mobilna

Detektor można sterować za pomocą aplikacji mobilnej dla iOS albo Android. Pobieramy aplikację "EMOS GoSmart" do swojego urządzenia.

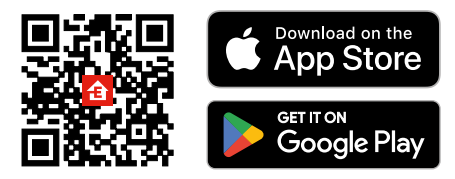

Klikamy na przycisk **Zaloguj się**, jeżeli już korzystamy z aplikacji. W przeciwnym razie klikamy na przycisk **Zarejestruj się** i kończymy rejestrację.

# Parowanie bramki Zigbee z aplikacją

(Jeżeli już korzystamy z bramki, pomijamy to ustawienie)

Do bramki podłączamy przewód zasilający, w urządzeniu mobilnym wybieramy zezwolenie na podłączenie GPS i Bluetooth.

W aplikacji klikamy na **Dodaj urządzenie**.

W lewej części klikamy na listę GoSmart i klikamy na ikonę Smart Multi Gateway IP-1000Z.

Postępujemy według poleceń w aplikacji i podajemy nazwę i hasło do 2,4 GHz sieci Wi-Fi.

W czasie do 2 minut dojdzie do sparowania z aplikacją.

Uwaga: Jeżeli bramki nie uda się sparować, powtarzamy ponownie całą procedurę i kontrolujemy ustawienia według instrukcji do bramki. Sieć Wi-Fi 5 GHz nie jest obsługiwana.

## Parowanie detektora z aplikacją

Odkręcamy tylną część detektora i wkładamy baterie.

Naciskamy długo (5 sekund) przycisk do parowania albo 3× dotykamy do obu styków do wykrywania wody wilgotnymi palcami, ewentualnie ustawiamy detektor na wilgotnej podkładce na 2 sekundy.

Zacznie migać zielona dioda LED – aktywuje się tryb parowania, który trwa 2 minuty.

#### W aplikacji klikamy na Dodaj urządzenie.

W lewej części klikamy na listę GoSmart i następnie klikamy na ikonę Flood sensor P56000S.

Postępujemy według poleceń w aplikacji i podajemy nazwę i hasło do 2,4 GHz sieci Wi-Fi.

W czasie do 2 minut dojdzie do sparowania z aplikacją, zielona dioda LED przestanie migać.

Przykręcamy z powrotem tylną część detektora.

Uwaga: Jeżeli detektora nie uda się sparować, powtarzamy ponownie całą procedurę. Sieć Wi-Fi 5 GHz nie jest obsługiwana.

### Opis podstawowego menu aplikacji

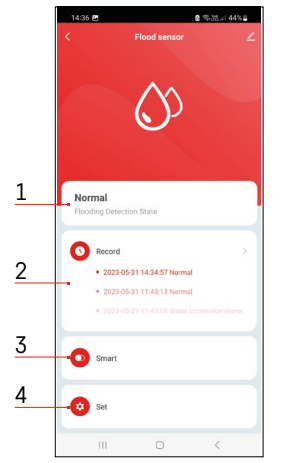

1. Stan detektora (normalny albo tryb alarmu)

- aplikacja wyświetla komunikat z ostrzeżeniem w przypadku alarmu
- 2. Historia zapisów
  - wyświetlenie historii alarmów/rozładowania baterii
- 3. Tworzenie scen
  - trzeba ustawić do wyświetlania komunikatów informacyjnych o alarmie albo o rozładowanych bateriach
- 4. Stan baterii
  - aplikacja wyświetli komunikat z ostrzeżeniem o rozładowaniu baterii, kiedy ich napięcie zmniejszy się poniżej 2,44 V.
  - detektor sprawdza poziom napięcia baterii co 12 godzin albo przy każdym alarmie.

Więcej szczegółów o ustawieniach, patrz Tworzenie scen.

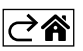

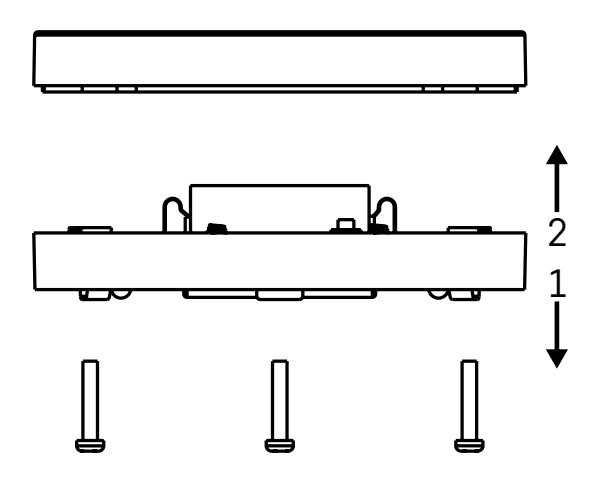

# Uruchomienie do pracy

W tylnej części detektora odkręcamy 3 wkręty, usuwamy osłonę i wkładamy baterie. Korzystamy wyłącznie z baterii alkalicznych, nigdy nie stosujemy baterii przystosowanych do doładowywania. Przy wkładaniu baterii zwracamy uwagę na poprawność ich włożenia i właściwą polaryzację baterii! Przykręcamy z powrotem tylną część detektora.

Testujemy detektor – oba styki doprowadzamy do kontaktu z wodą na przykład przez wilgotne palce albo detektor kładziemy na wilgotnym ręczniku, stykami w dół.

Uruchomi się sygnalizacja akustyczna i optyczna.

# Lokalizacja detektora

Detektor umieszczamy na płaskiej, nieprzewodzącej powierzchni, bezpośrednio w pobliżu miejsca zagrożenia, w którym może dojść do wycieku wody, na przykład przy pralce, zmywarce, zaworach wodociągowych, kotłach, parapetach okiennych itp.

Zalecamy umieścić detektor w widocznym miejscu.

Detektor jest przeznaczony do użytku w pomieszczeniach wewnętrznych.

UWAGA: detektor wykrywa tylko obecność cieczy, która dostała się do styków.

### Ostrzeżenie o alarmie

W razie wykrycia wycieku wody detektor zacznie wysyłać sygnał akustyczny/optyczny. Detektor zacznie nieprzerwanie pikać i jednocześnie będzie migać czerwona dioda LED. W aplikacji wyświetli się ostrzeżenie o wycieku wody.

Sygnału akustycznego alarmu nie można chwilowo wyciszyć ani wyłączyć.

EMOS spol. s r. o. niniejszym oświadcza, że typ urządzenia radiowego P56000S jest zgodny z dyrektywą 2014/53/UE. Pełny tekst deklaracji zgodności UE jest dostępny pod następującym adresem internetowym: http://www.emos.eu/download.

Zgodnie z przepisami Ustawy o ZSEiE zabronione jest umieszczanie łącznie z innymi odpadami zużytego sprzętu oznakowanego symbolem przekreślonego kosza. Użytkownik, chcąc pozbyć się sprzętu elektronicznego i elektrycznego, jest zobowiązany do oddania go do punktu zbierania zużytego sprzętu. W sprzęcie nie znajdują się składniki niebezpieczne, które mają szczególnie negatywny wpływ na środowisko i zdrowie ludzi. Obecność w sprzęcie niebezpiecznych substancji, mieszanin oraz części składowych ma potencjalny (szkodliwy) wpływ dla środowisko i zdrowie ludzi.

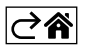